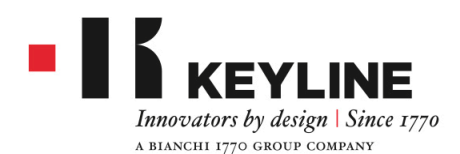

Via Camillo Bianchi, 2 - P.O. Box 251 31015 Conegliano (TV) Italy

# NINJA TOTAL: Edge cut and dimple keys Card Maker

From the MAIN MENU, select ARCHIVE:

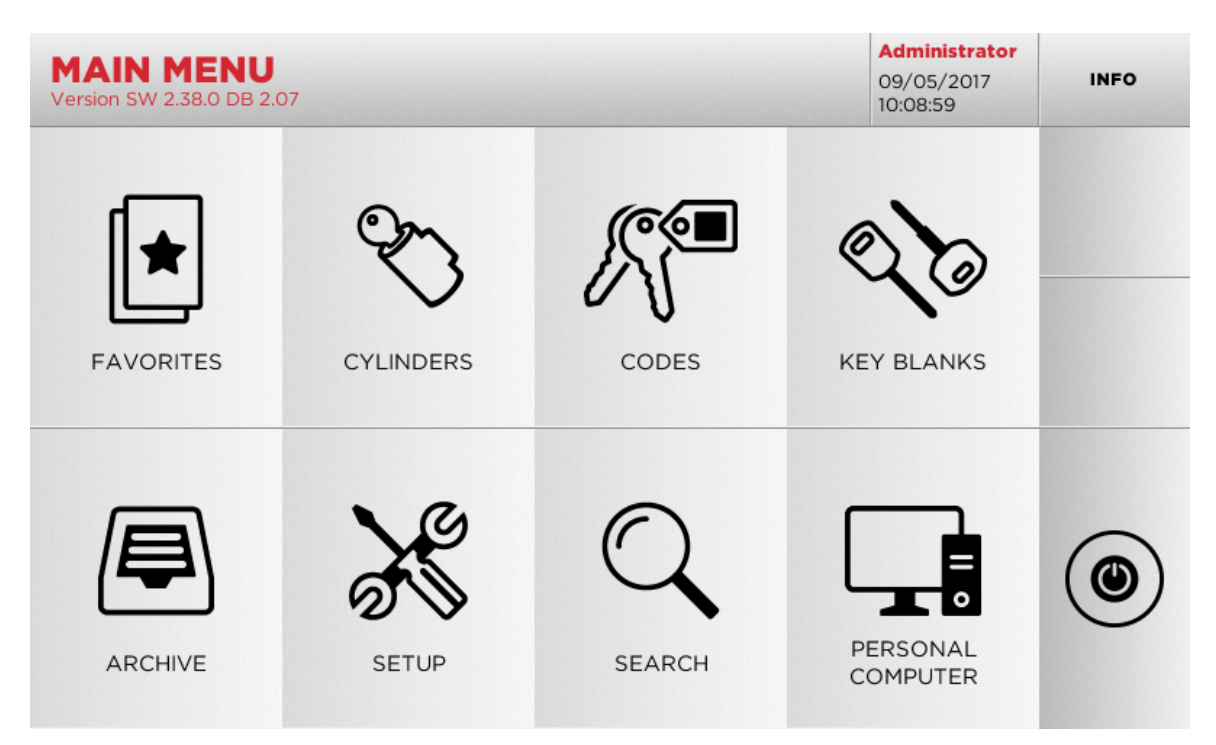

Then select CARD MAKER:

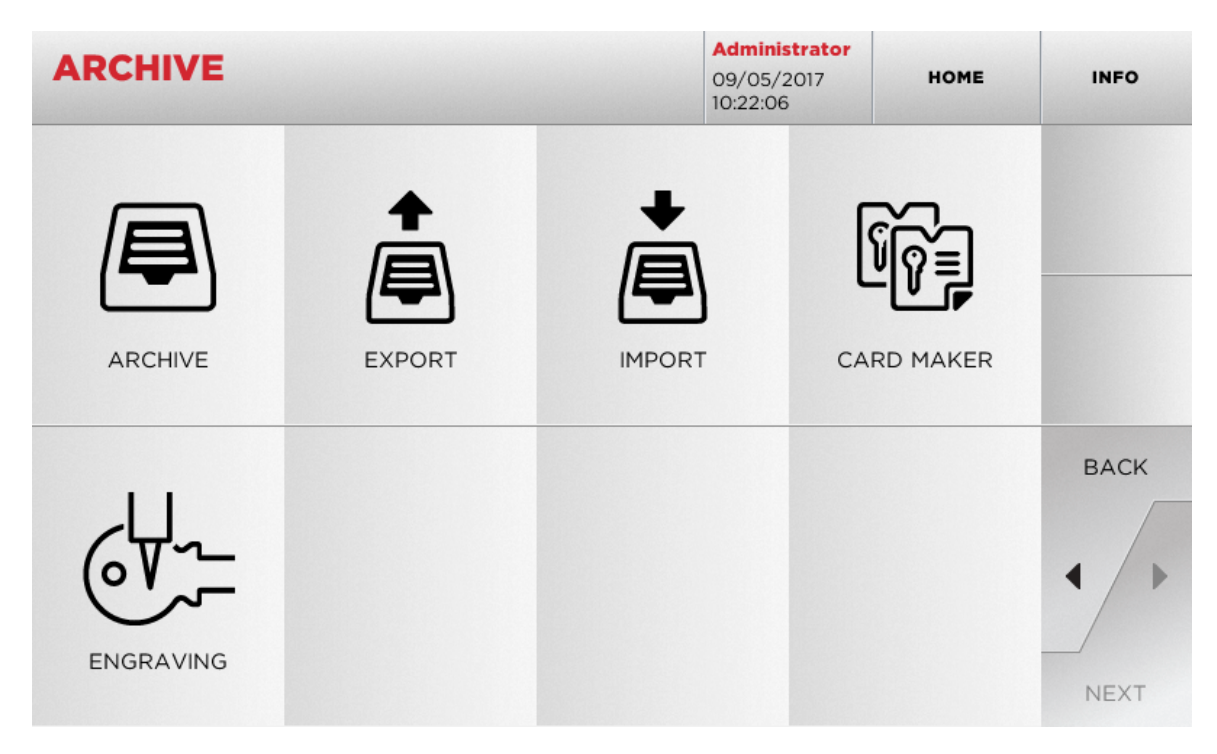

T +39 0438 20 25 11 | F +39 0438 20 25 20 | info@keyline.it - www.keyline.it P.IVA e Reg.soc. n. 02359470263 | Cap.Soc. Euro 2.500.000,00 i.v. | R.E.A. Treviso 205531

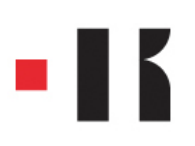

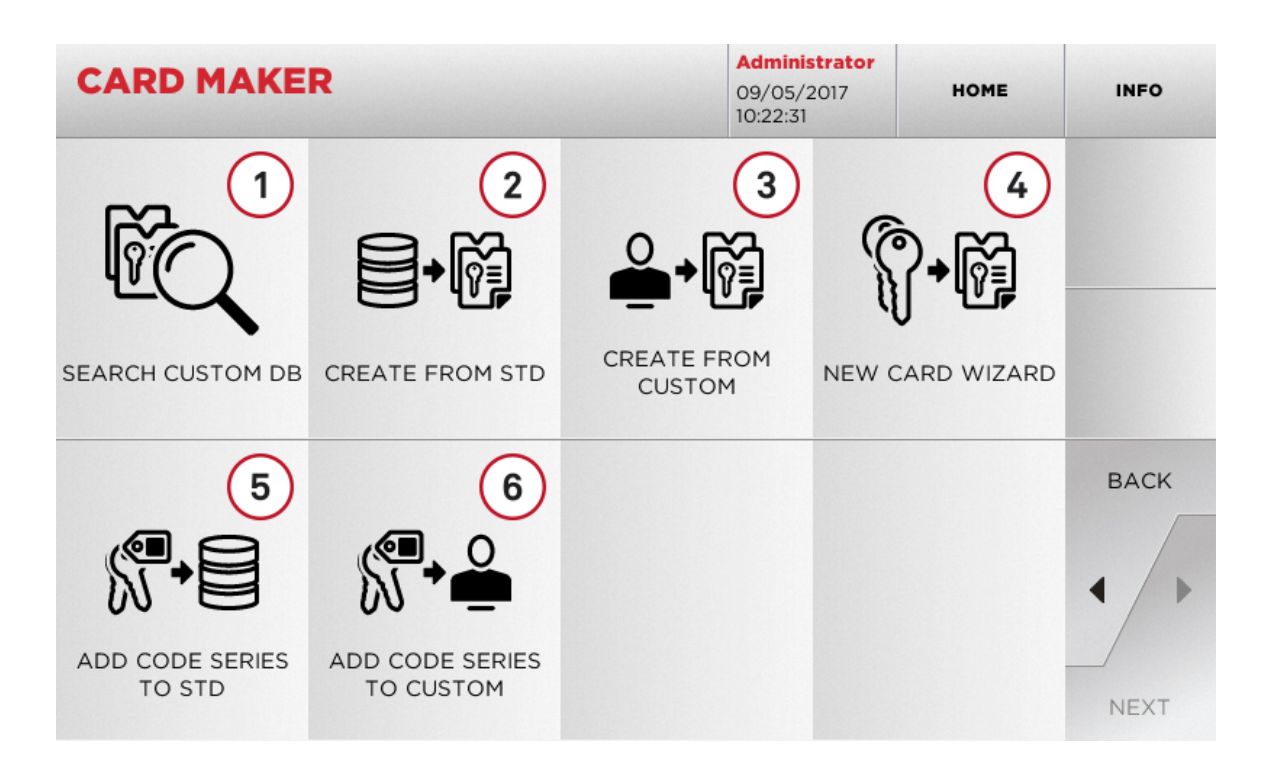

In this menu it is possible to:

- 1. search the CUSTOM CARDS created by the user, to modify or use them
- 2. create a CUSTOM CARD starting from a card saved in the database
- 3. create a CUSTOM CARD starting from a card created by the user
- 4. create a new card starting from an available key type
- 5. add a code series to a card saved in the database
- 6. add a code series to a card created by the user

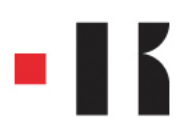

Administrator **CARD MAKER** 13/09/2017 12:19:11 HOME INFO A STOP STOP STOP STOP BACK + STOP I STOP 4 STOP STOP . • . . . . . NEXT

If the user selects NEW CARD WIZARD, there are several key types available:

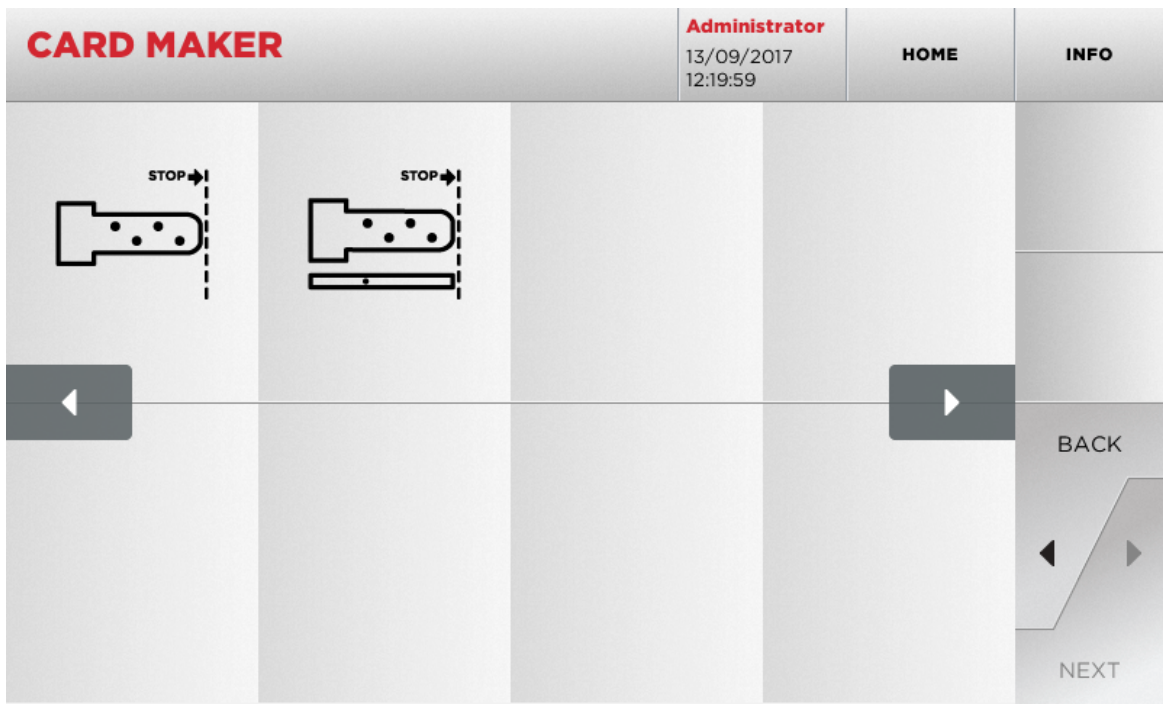

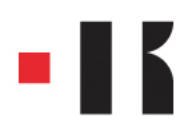

## Edge cut keys

Select one of the available key types, the following screen shall be displayed:

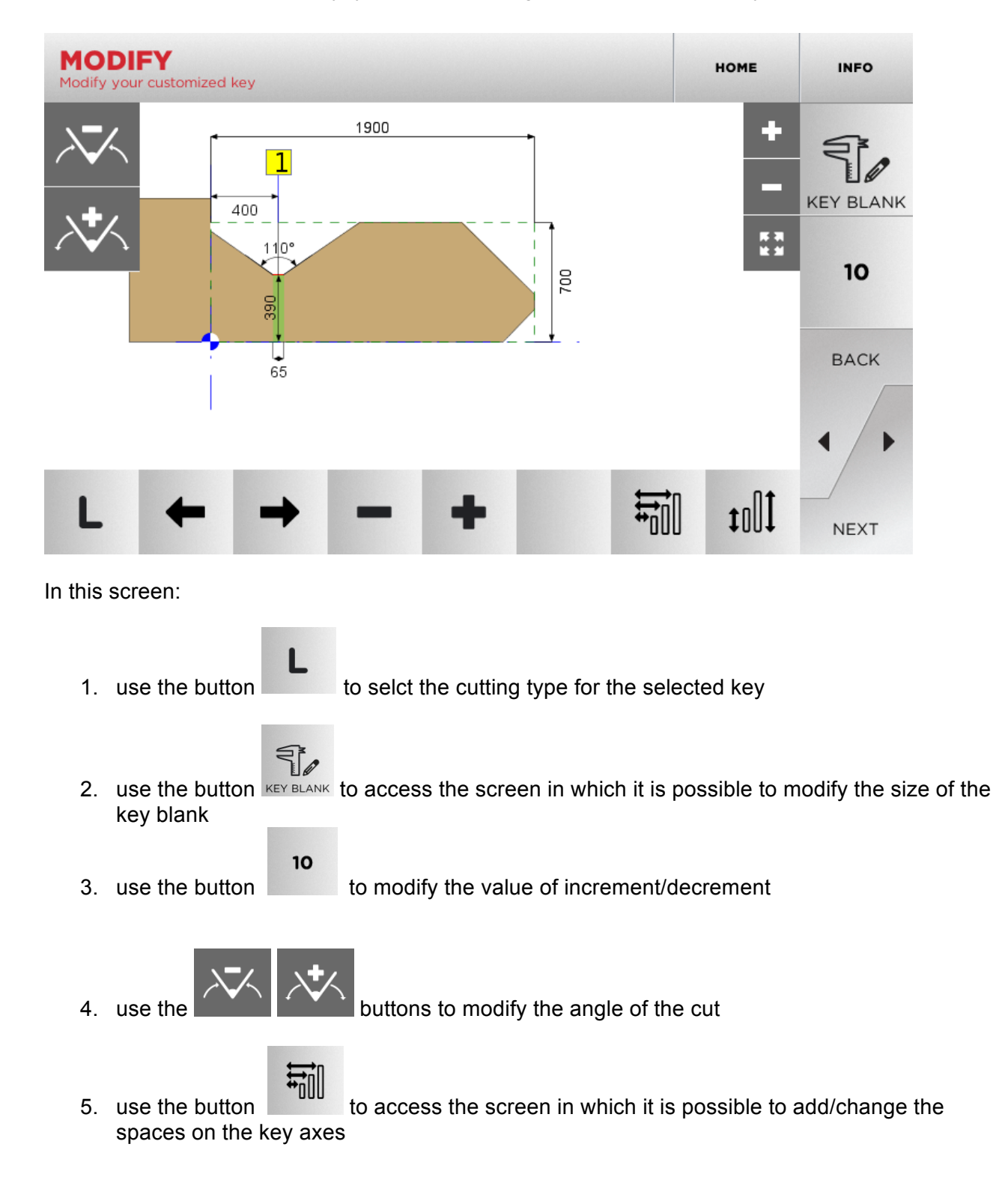

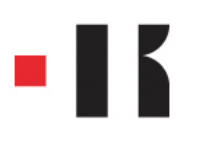

6. use the button of the selected key axis to access the screen in which it is possible to add/change the depth

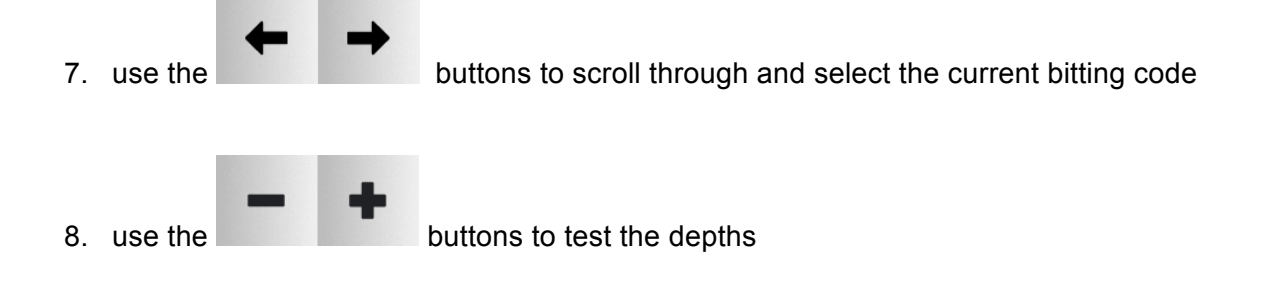

#### In the MODIFY KEYBLANK screen:

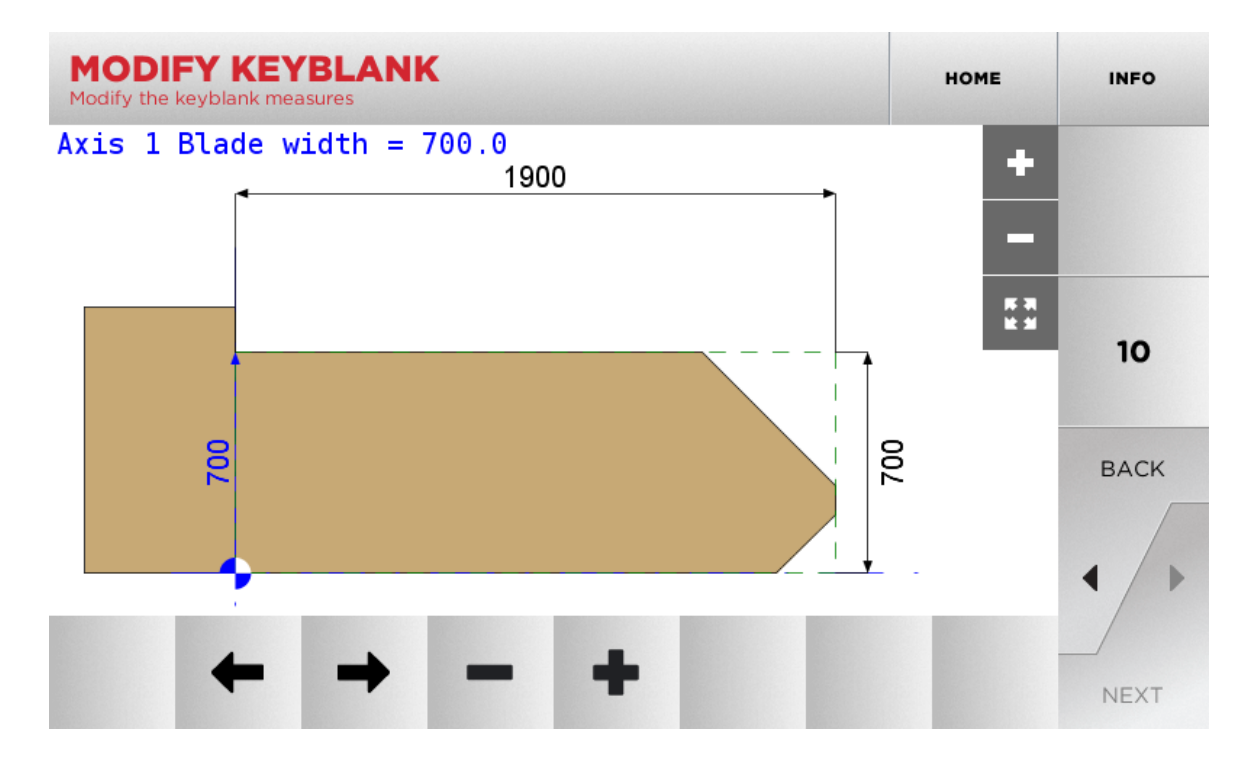

1. use the button to modify the value of increment/decrement

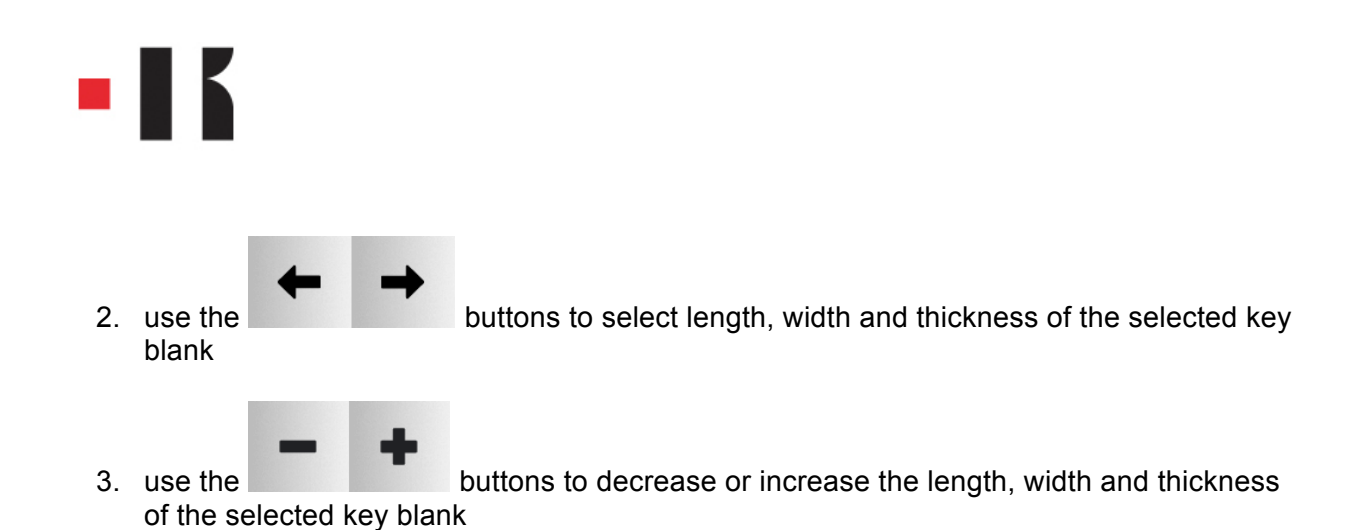

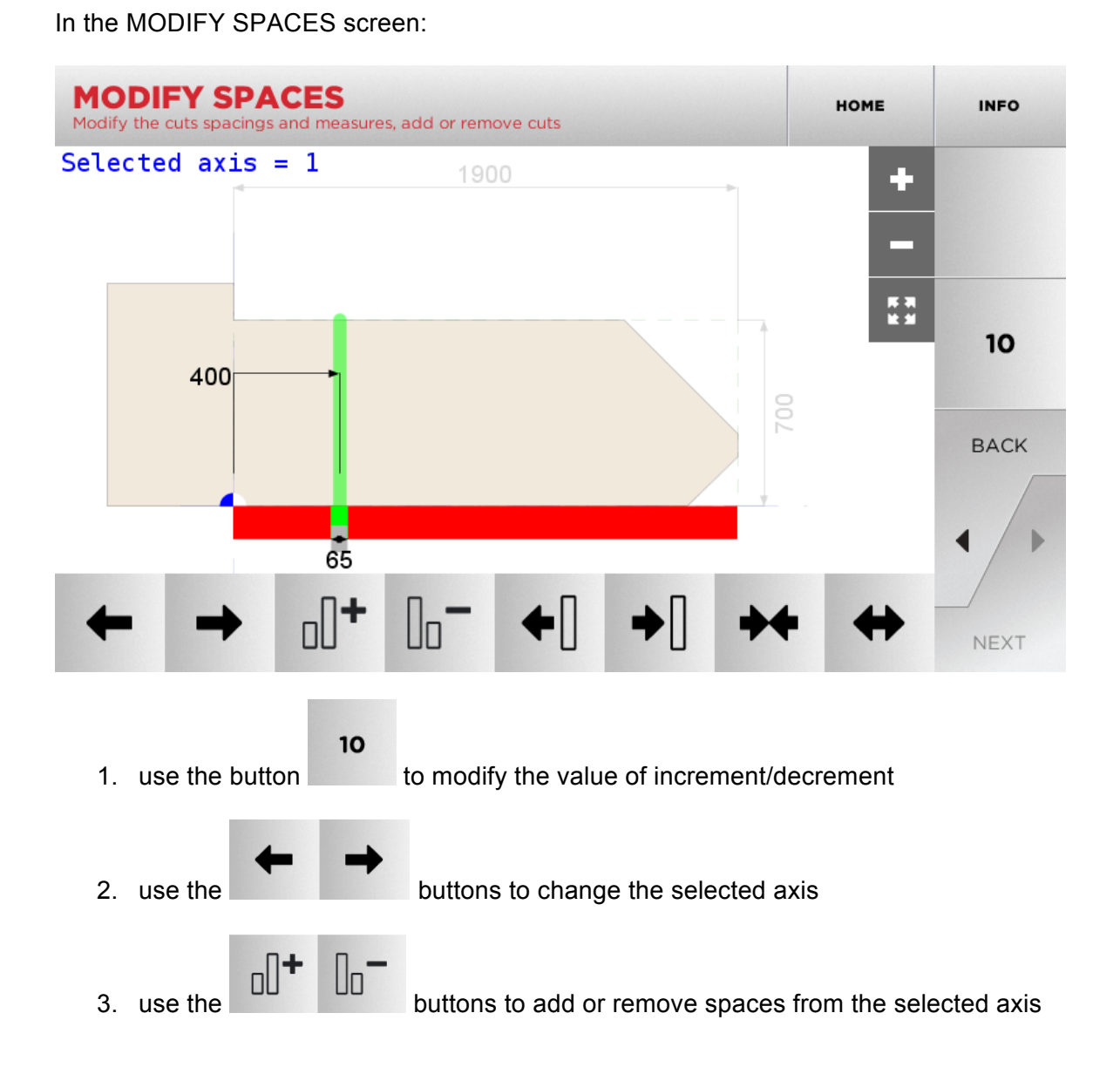

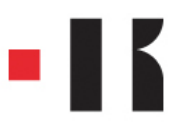

base

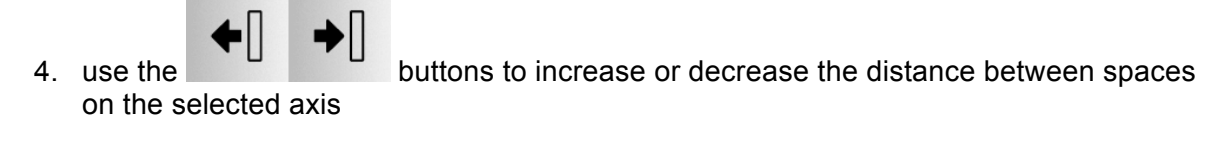

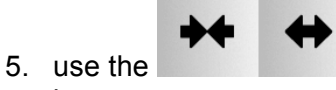

buttons to decrease or increase the length of the selected space

**IMPORTANT**: the first thing to be checked is the base of the cut that one wishes to obtain

In the MODIFY DEPTHS screen, it is possible to change the depth of the selected axis:

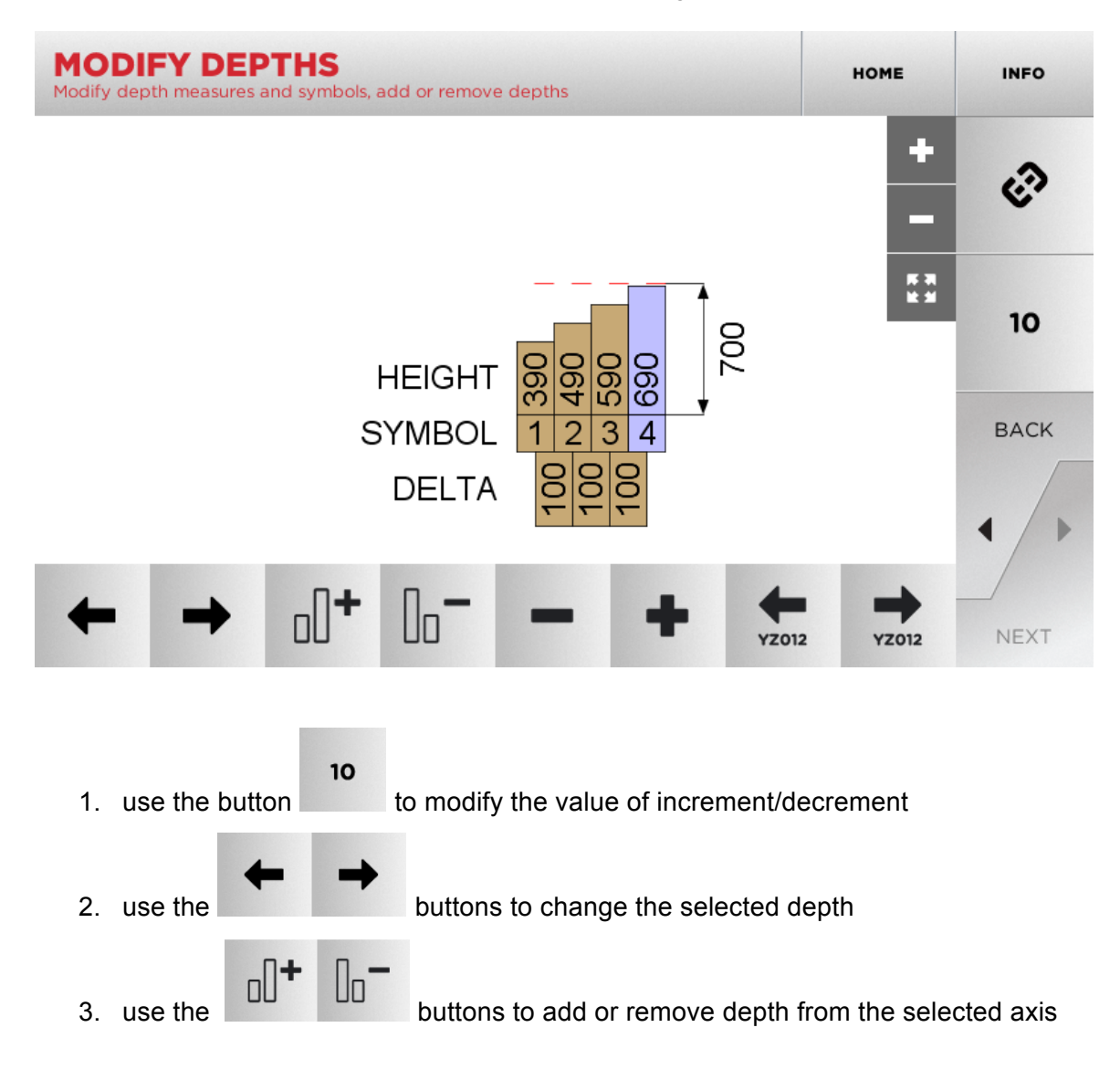

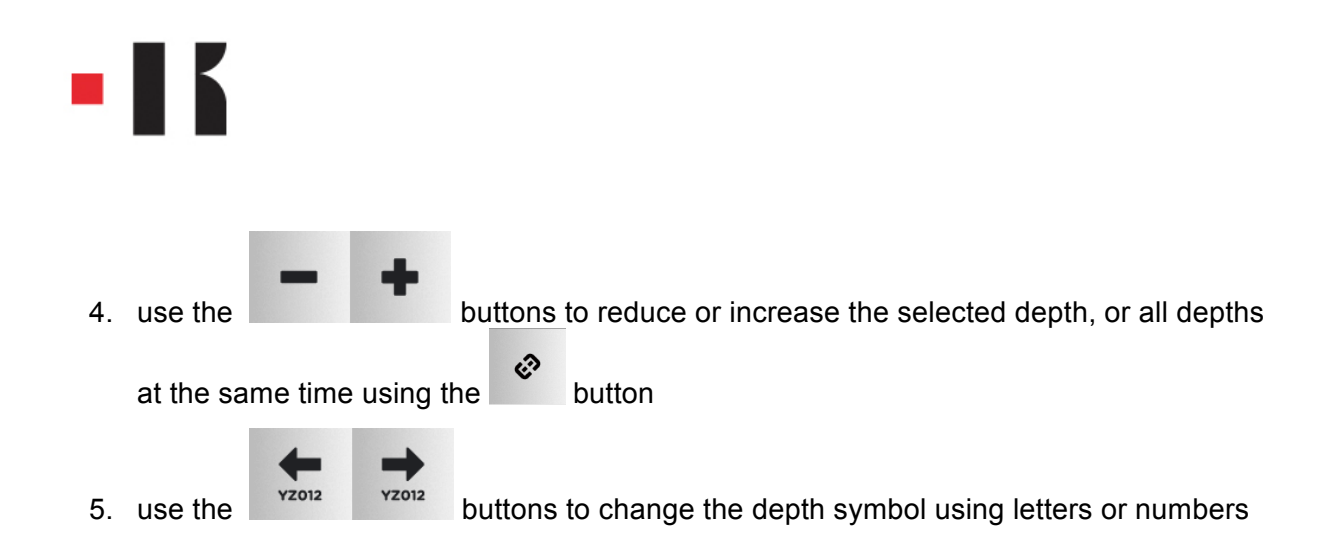

## **Dimple keys**

Select one of the available key types, the following screen shall be displayed:

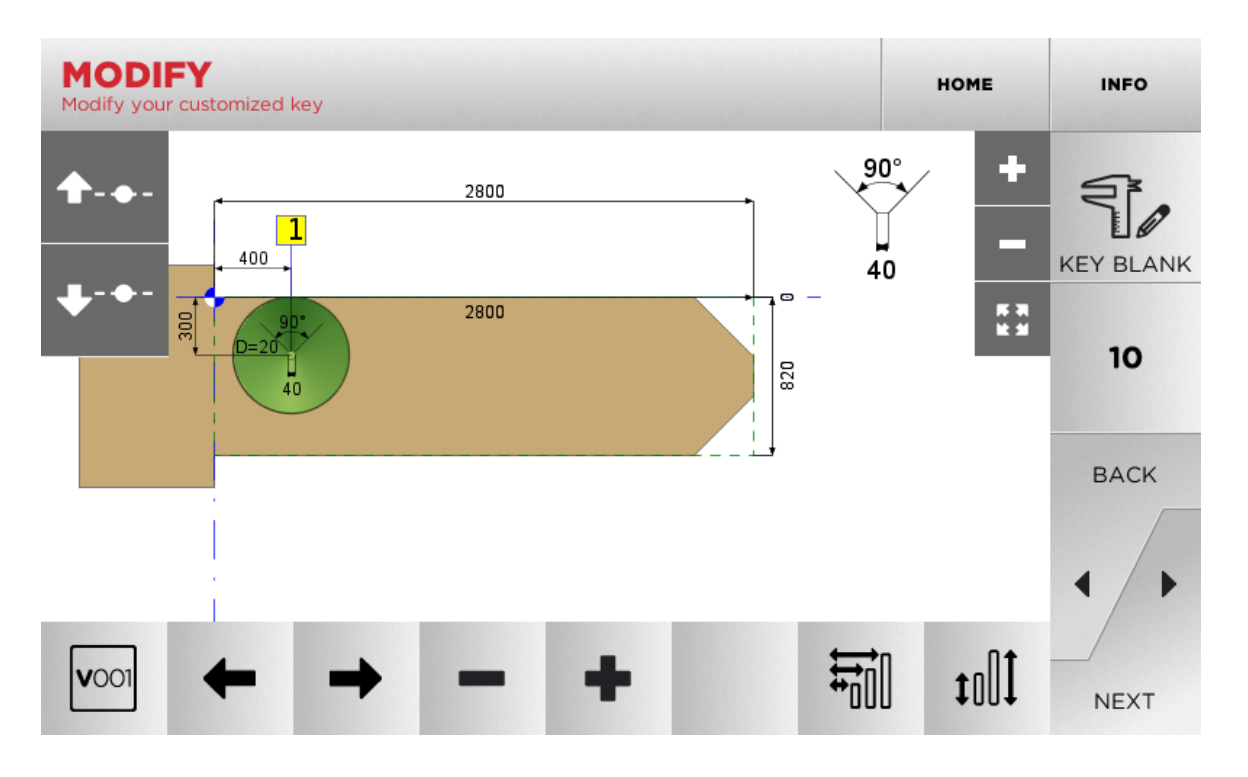

In this screen:

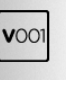

to select the cutter to be used. 1. use the button The information on the selected cutter (base and angle) are shown at the top right of the screen.

90°

40

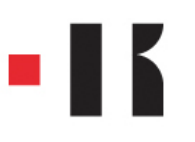

2. use the button to modify the value of increment/decrement

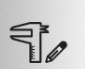

3. use the button KEY BLANK to access the screen in which it is possible to modify the size of the key blank

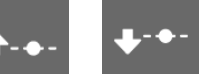

4. use the **buttons** buttons to bring the selected axis nearer to or further away from the reference point (for instance, 300 in the picture above)

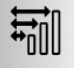

5. use the button to access the screen in which it is possible to add/change the spaces on the key axes

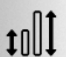

6. use the button to access the screen in which it is possible to add/change the depth of the selected key axis

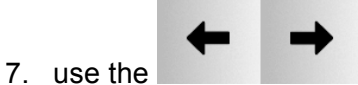

buttons to scroll through and select the current bitting code

8. use the buttons to test the depths

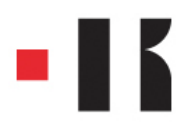

#### In the MODIFY KEYBLANK screen:

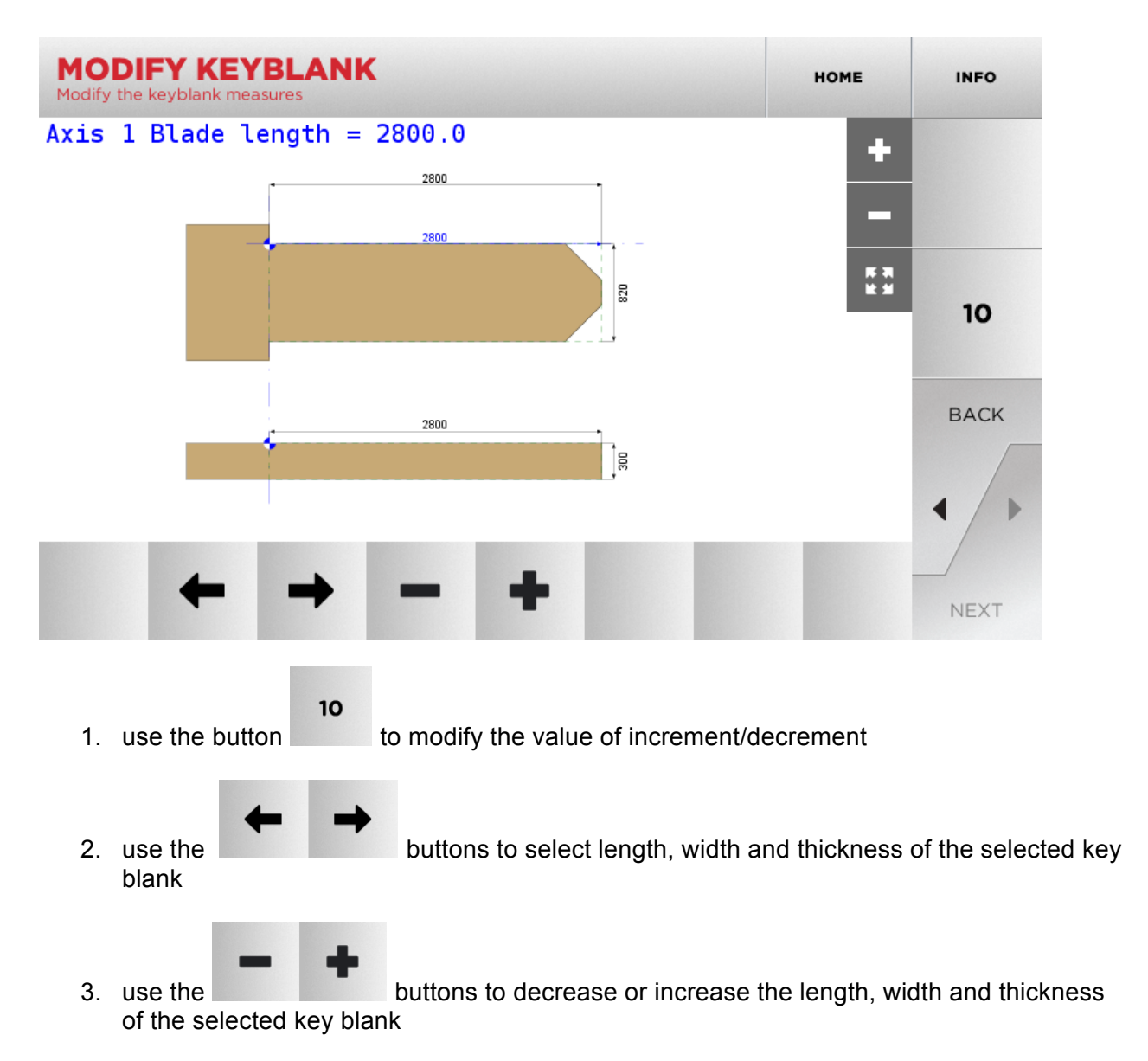

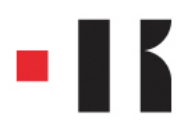

### In the MODIFY SPACES screen:

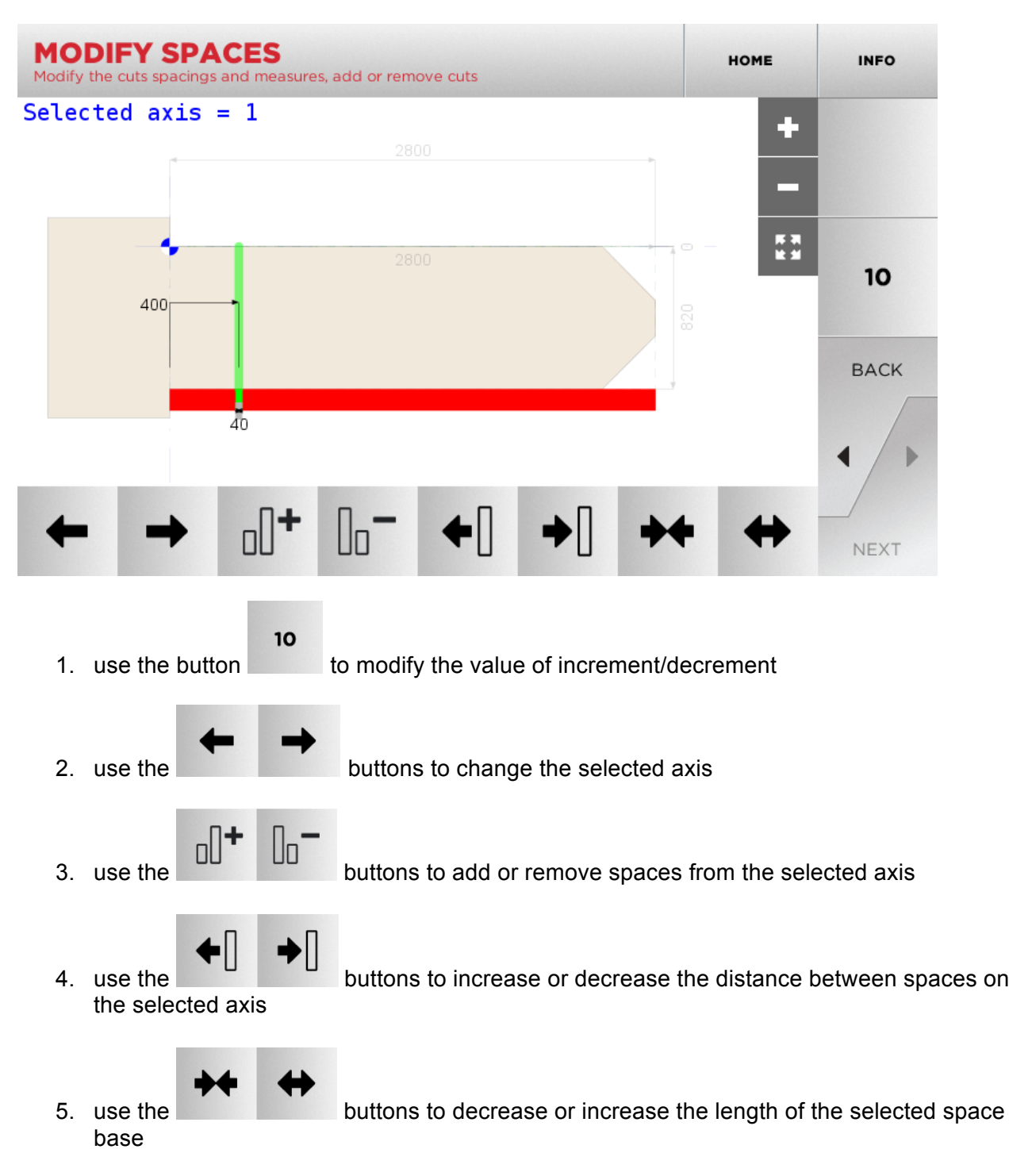

IMPORTANT: the first thing to be checked is the base of the cut that one wishes to obtain

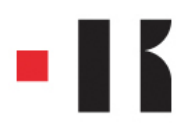

In the MODIFY DEPTHS screen, it is possible to change the depth of the selected axis:

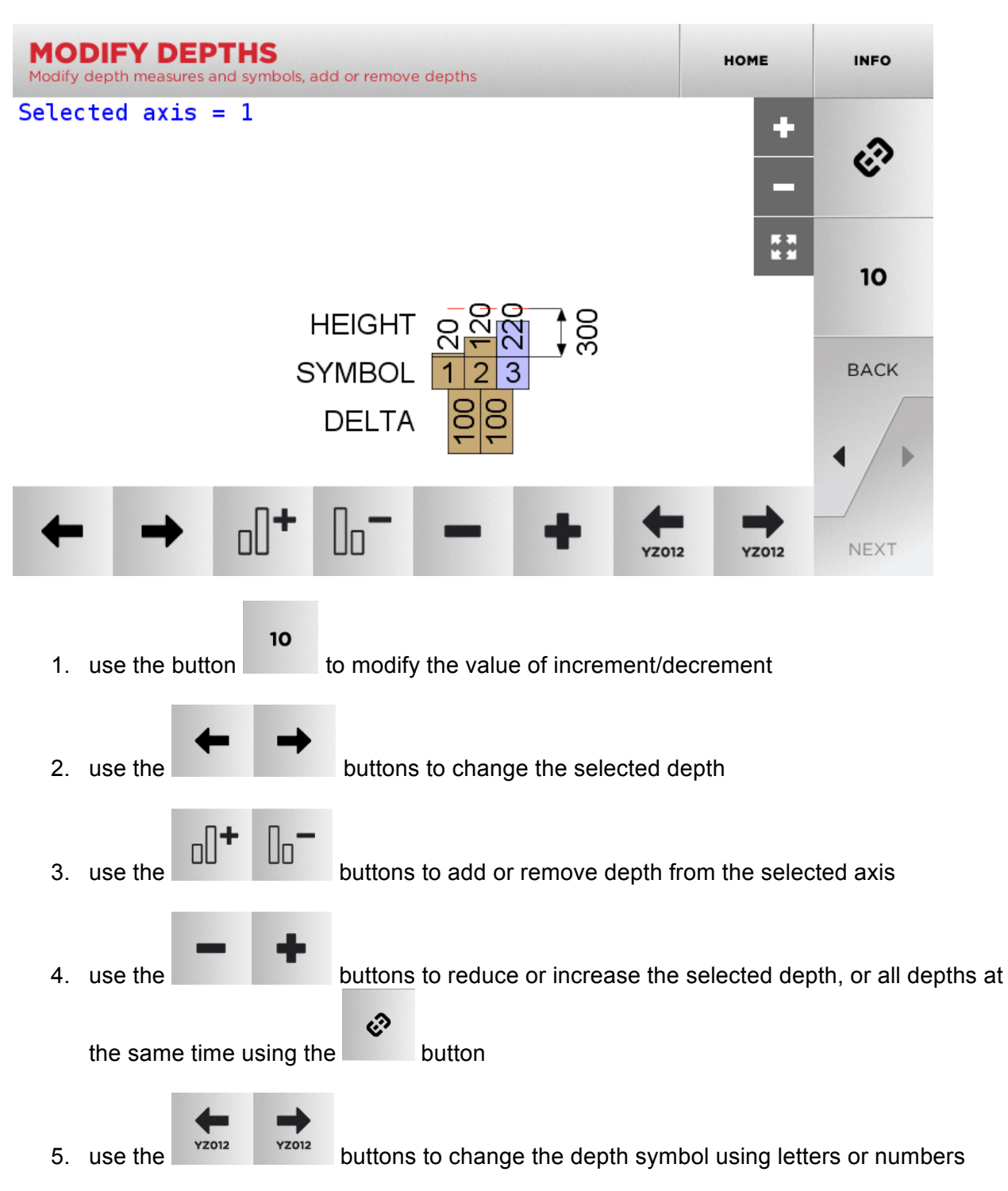

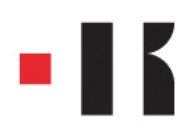

## Save

Once the creation of the custom card is complete, press NEXT in the MODIFY screen:

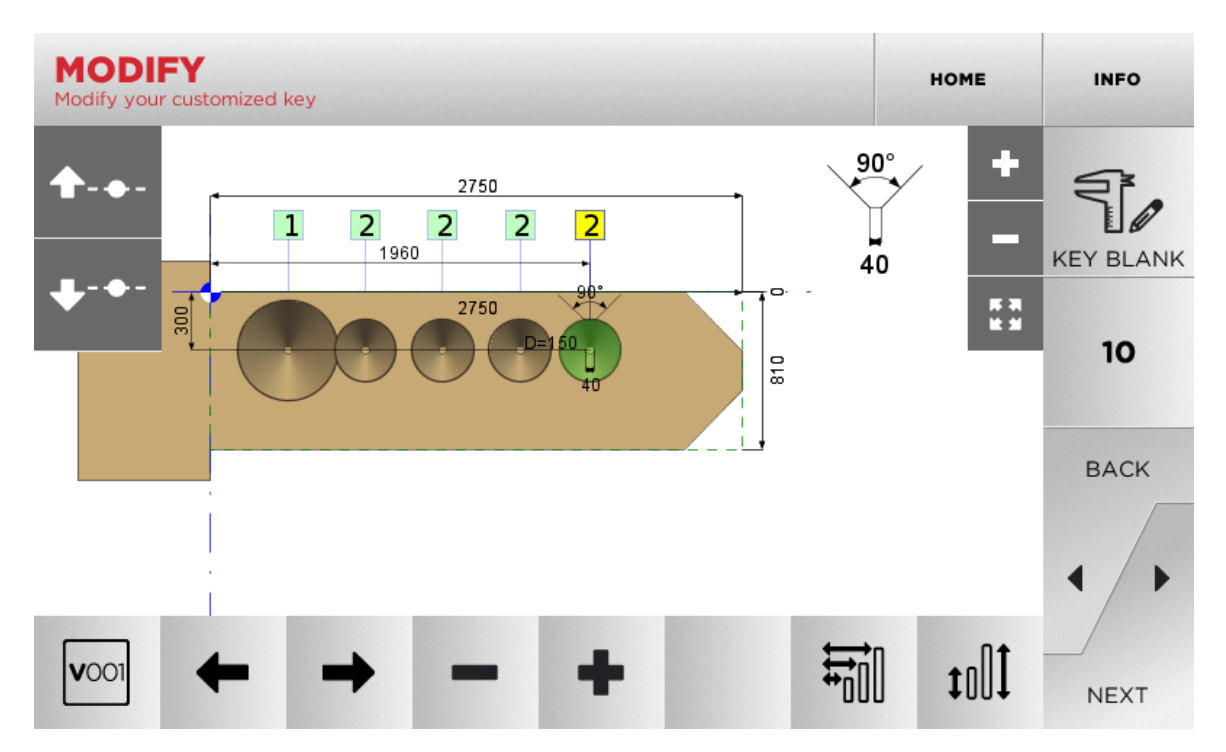

The software shall ask the user to input the name of the manufacturer of the created card,

| MANUFACTURER<br>Enter the manufacturer name for your customized key |              |   |   |   |   |   |   |   |   | нс           | ME | INFO |
|---------------------------------------------------------------------|--------------|---|---|---|---|---|---|---|---|--------------|----|------|
|                                                                     |              |   |   |   |   |   |   |   |   |              |    |      |
|                                                                     | Manufacturer |   |   |   |   |   |   |   |   |              |    |      |
|                                                                     |              |   |   |   |   |   |   |   |   |              |    |      |
| 1                                                                   | 2            | 3 | 4 | 5 | 6 | 7 | 8 | 9 | 0 |              | 1  | BACK |
| Q                                                                   | W            | E | R | т | Y | U | I | 0 | Р | <del>~</del> |    |      |
| A S D F G H J K L - +                                               |              |   |   |   |   |   |   |   |   |              |    |      |
| alt                                                                 | Z            | × | С | V | в | N | м |   |   |              | 8  | NEXT |

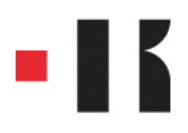

#### and then a brief description.

| DESCRIPTION<br>Enter a description for your customized key |             |   |   |   |   |   |   |   |   | нс           | ME | INFO |
|------------------------------------------------------------|-------------|---|---|---|---|---|---|---|---|--------------|----|------|
|                                                            |             |   |   |   |   |   |   |   |   |              |    |      |
|                                                            | Description |   |   |   |   |   |   |   |   |              |    |      |
|                                                            |             |   |   |   |   |   |   |   |   |              |    |      |
| 1                                                          | 2           | 3 | 4 | 5 | 6 | 7 | 8 | 9 | 0 |              | 1  | ВАСК |
| Q                                                          | W           | E | R | т | Y | U | I | 0 | Р | <del>~</del> |    |      |
| A S D F G H J K L - +                                      |             |   |   |   |   |   |   |   |   |              |    |      |
| alt                                                        | Z           | × | С | V | В | N | М |   |   |              | 8  | NEXT |

Finally, the software shall ask which series type one wishes to associate to the card, whether direct or indirect.

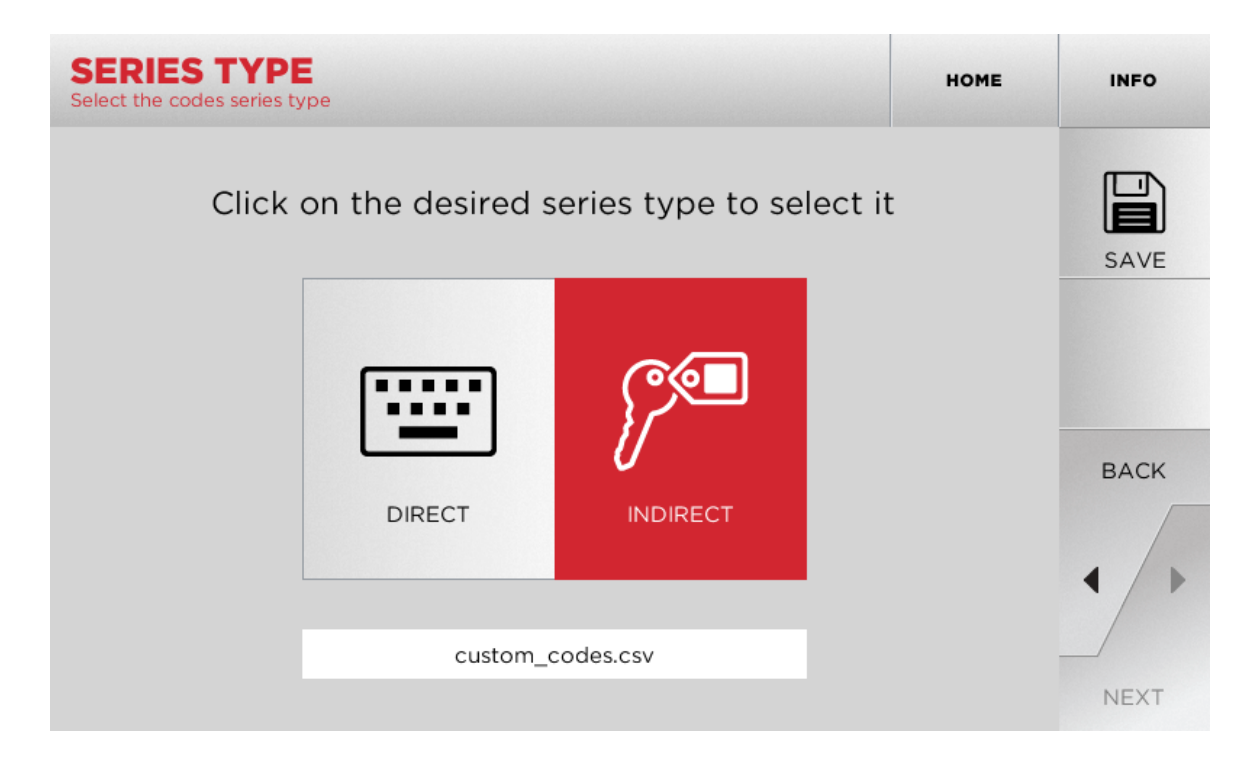

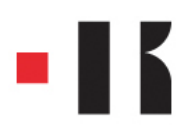

If the DIRECT type is chosen, the user can save the card with the SAVE button.

If the choice falls on the INDIRECT type, the user shall be asked to import a code series using a USB memory stick:

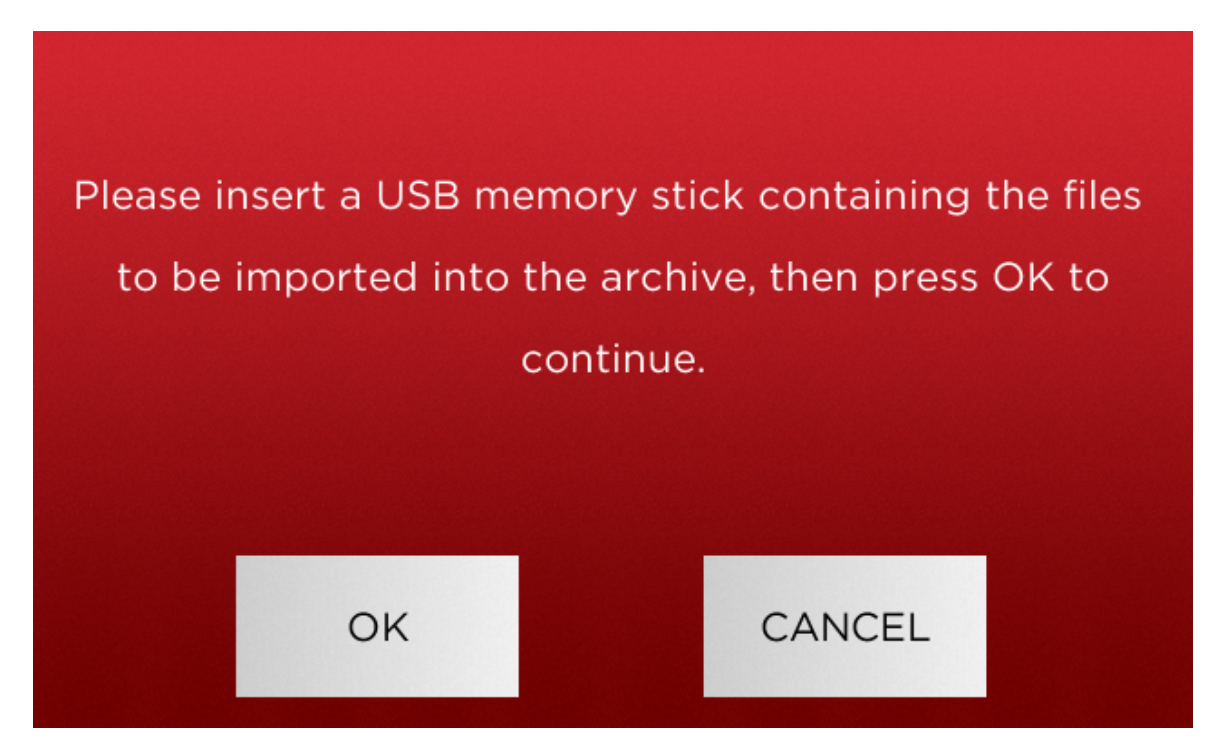

Choose OK to choose the file to be imported:

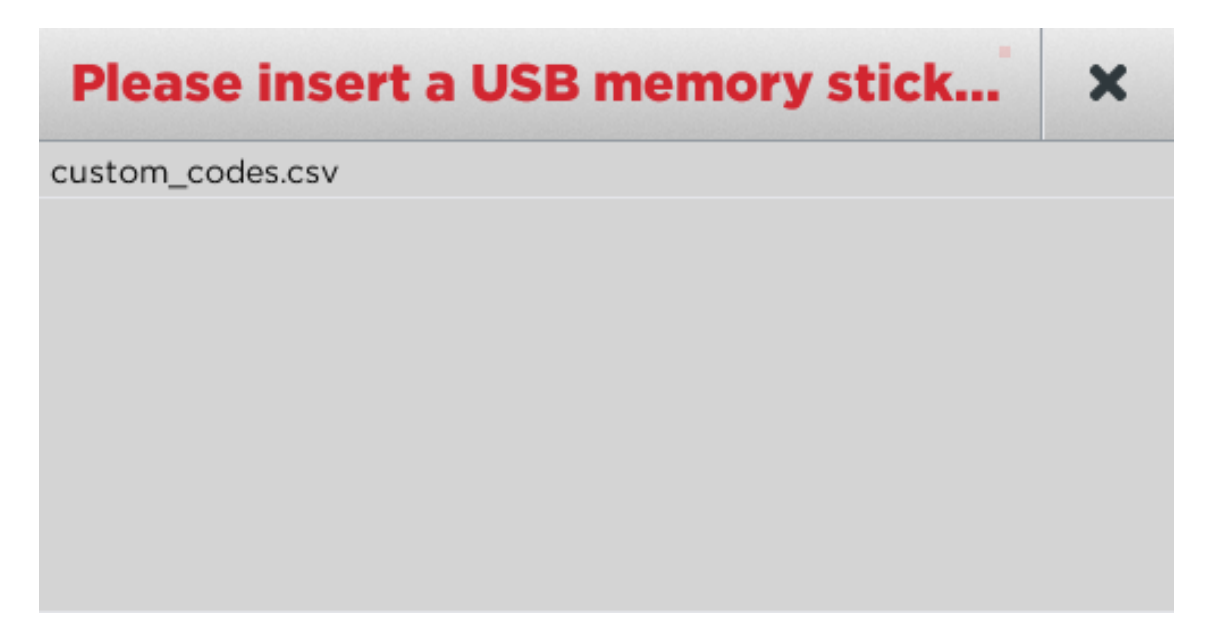

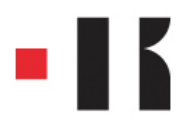

### Select the required file:

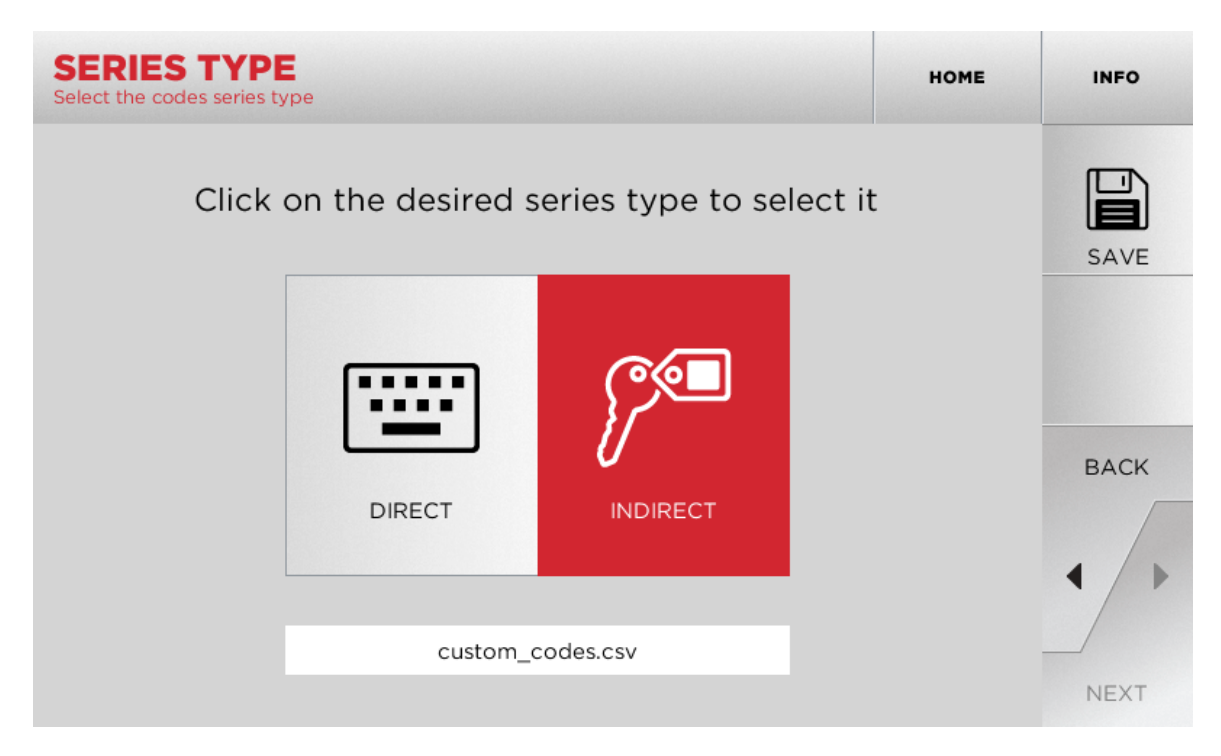

At the end of the import process, the user can save the card with the SAVE button.